- Go to Desmos (www.desmos.com) and Launch Calculator. Sign in. 1.
- 2. In an expression field on the left side of the Desmos window, type in the expression

## Asin(fx + P)

- Use the + pull-down menu (left side of Desmos page) to add a second f(x) expression 3. field. Enter the expression Bsin(fx - P) into the field.
- 4. Add sliders for A, B, f and P.
- All sliders have ranges of values with a minimum, a maximum and a step. Click on the slider for the P 5. variable. Set its minimum and maximum to -10 and +10. Click the *Play* button to the left of the slider to automatically scroll the value of **P** back and forth between its minimum and its maximum value and observe the graph window. Say *Groovy* (70s), Cool (80s), Like Really Awesome (90s), or Rad.
- Add a third f(x) expression field and enter the expression: Asin(fx + P) + Bsin(fx -6. **P)**.

NOTE: You have now added a third wave that is the sum of the first two waves. It is the resultant wave that would be produced in a medium as the result of the interference of the first two waves.

- If you haven't done it yet, then go ahead and click the *Play* button to auto-scroll the P value between its 7. minimum and its maximum.
- Pause the auto-scrolling and *play with* the values of the other parameters in the expressions. 8.
- 9. Save the file with a memorable name (e.g., *Interference*). We may use it again later.

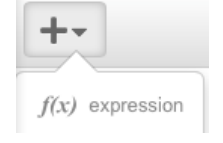

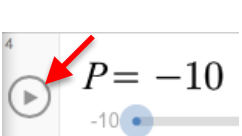